David "Profe" Maughan C.S.Porter Middle School Middle School Spanish 6th grade Spanish Spanish Speaking Country Capitals Search

Materials: PC/Tablet, internet/network access Google Apps account Spanish binder with class notes

Learning Targets:

- I can safely and responsibly use the technology to complete the assignment while meeting classroom and district technology expectations
- I can create a Google Document containing each Spanish speaking country and their capitals in an organized manner.
- I can submit this assignment to Profe Maughan by sharing the link with him via our Google accounts.

## Standards:

World Languages Curriculum Standards:

- 1.1 Students engage in conversations, provide and obtain information, express feelings and emotions, and exchange opinions.
- 3.1 Students reinforce and further their knowledge of other disciplines through the foreign language

Common Core State Standards:

- W.1.6 With guidance and support from adults, use a variety of digital tools to produce and publish writing, including in collaboration with peers.
- W.6.2 Write informative/explanatory texts to examine a topic and convey ideas, concepts, and information through the selection, organization, and analysis of relevant content.

Instructions for students:

For this assignment you will be using the computers, your Google Apps account, notes on Spanish speaking countries we've taken in class, creating a Doc, and using Google Search to help find information.

 First login to your Google account and create a Document titled like this: Class period - Your Spanish name and last name- Spanish Speaking Country Capitals Search Assignment

-example: P1 - Profe Maughan - Spanish Speaking Country Capitals Search Assignment

 Next create a numbered list 1-21 of every official Spanish Speaking country using our class notes for reference. After typing each country do a CTRL + Enter to create a new line under the country and type Capital: -example: 1. Argentina Capital:

I want it formatted this way for a future assignment using this same document

- 3. Open a new tab in your browser (I've shown you how to do that already but raise your hand if confused) and go to google.com.
- 4. Using Google Search, identify the capital of each Spanish speaking country and enter it in your document. No need to save! Google Docs save automatically! -hint: one or more countries may have two cities listed as their capitals. If you notice this, list both cities and note what "type" of capital each is.
- 5. Double check that all countries have a capital (or two as the case may be)
- 6. When finished, to get graded and credit, you will need to "Share" your document with me via the blue "Share" button in the upper right corner of the Google Doc screen. Click it and find the "invite people" box. Type my name in the box, change my permissions to comment only, and send!

| Invite people: |                                                                     |                                                                                         |
|----------------|---------------------------------------------------------------------|-----------------------------------------------------------------------------------------|
| Profe Maughan  |                                                                     | Can comment 🔻                                                                           |
| "Profe Maug    | <b>han</b> " <drmaugha< th=""><th>n@mcpsmt.org&gt;</th></drmaugha<> | n@mcpsmt.org>                                                                           |
| Send           | Cancel                                                              | <ul> <li>Send a copy to myself</li> <li>Paste the item itself into the email</li> </ul> |

REMINDER: Don't ever delete any of the work/assignments for this class! We frequently revisit past assignments and use them for new ones! We'll use this in the near future to gather even more information on each country and eventually you'll pick a country to create and give a presentation on.

Grading/Rubric:

This assignment will be graded in the following manner:

- File named correctly 2 points
- Each country/capital listed correctly 2 points (42 possible)
- File submitted/shared correctly 2 points

Total of 46 points

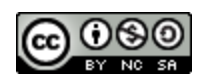

Spanish Speaking Countries Capital Search by David "Profe" Maughan is licensed under a Creative Commons Attribution-Noncommercial-Share Alike 3.0 United States License.